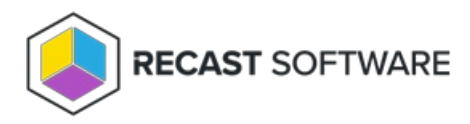

## Install and License Right Click Tools Community Edition

Last Modified on 04.16.25

Copyright © 2025 Recast Software Inc. All rights reserved.